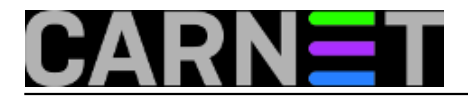

# Zaboravljena administratorska lozinka na Windowsima 10

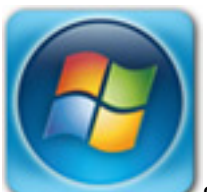

Sigurno ste se u svom poslu sistemca mnogo puta našli u situaciji da trebate resetirati administratorsku lozinku na *Windows* sistemu. Uputa u čarobnom svijet Interneta ima dovoljno, neke su više, neke manje uspješne. Otkako su izašli *Windows 10* neminovno je da se zaboravljaju lozinke i na tom sustavu. Ovaj slučaj se desio na privatnom laptopu korisnika koji su postavili administratorsku lozinku i ubrzo je zaboravili. Laptop su donijeli jednom kolegi koji je pokušao sa nekoliko "starih" načina resetiranja, ali bez uspjeha, pa je zatražio pomoć. Odmah je proradila profesionalna znatiželja koja "čuči" u svakom "pravom" sistemcu. Nakon pretraživanja Interneta i eliminacije "sumnjivih" metoda, uočavamo jednu koja koristi *Linux Live CD*, s kojom smo uspješno odradili zadatak. Vjerojatno se može iskoristiti i na drugim verzijama *Windows* sustava.

Zapravo metoda koristi jedan "prljavi trik" koji nam dozvoljava da zaobiđemo *GUI* prijavu na Windows i dobijemo administratorske ovlasti pomoću *Ubuntu* instalacijskog CD medija. Zapravo iskorištavamo *defaultno* uključen mehanizam zvan "Sticky Keys", dio *Windows Ease of Access* mogućnosti koja omogućava da za neke prečice tipkovice ili velika slova ne morate držati više tipaka pritisnutih u isto vrijeme. Kad uključite "Sticky Keys" mehanizam pozivom, *Windowsi* interpertiraju vaš pojedinačni stisak *Ctrl - Alt - Del*, kao da su pritisnute istovremeno. Kome uopće koristi ovakva funkcija prečica? Po informacijama jedan od razloga su hendikepirane osobe s fizičkim nedostatkom. Čemu sada ova priča a članak je o resetiranju administratorske lozinke? Evo zašto. Nakon što smo došli do prijave na *Windows 10* sustav, stisnimo 5-6 puta *Shift* tipku. Pojavi se "Sticky keys" dijalog.

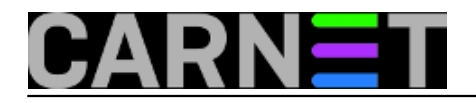

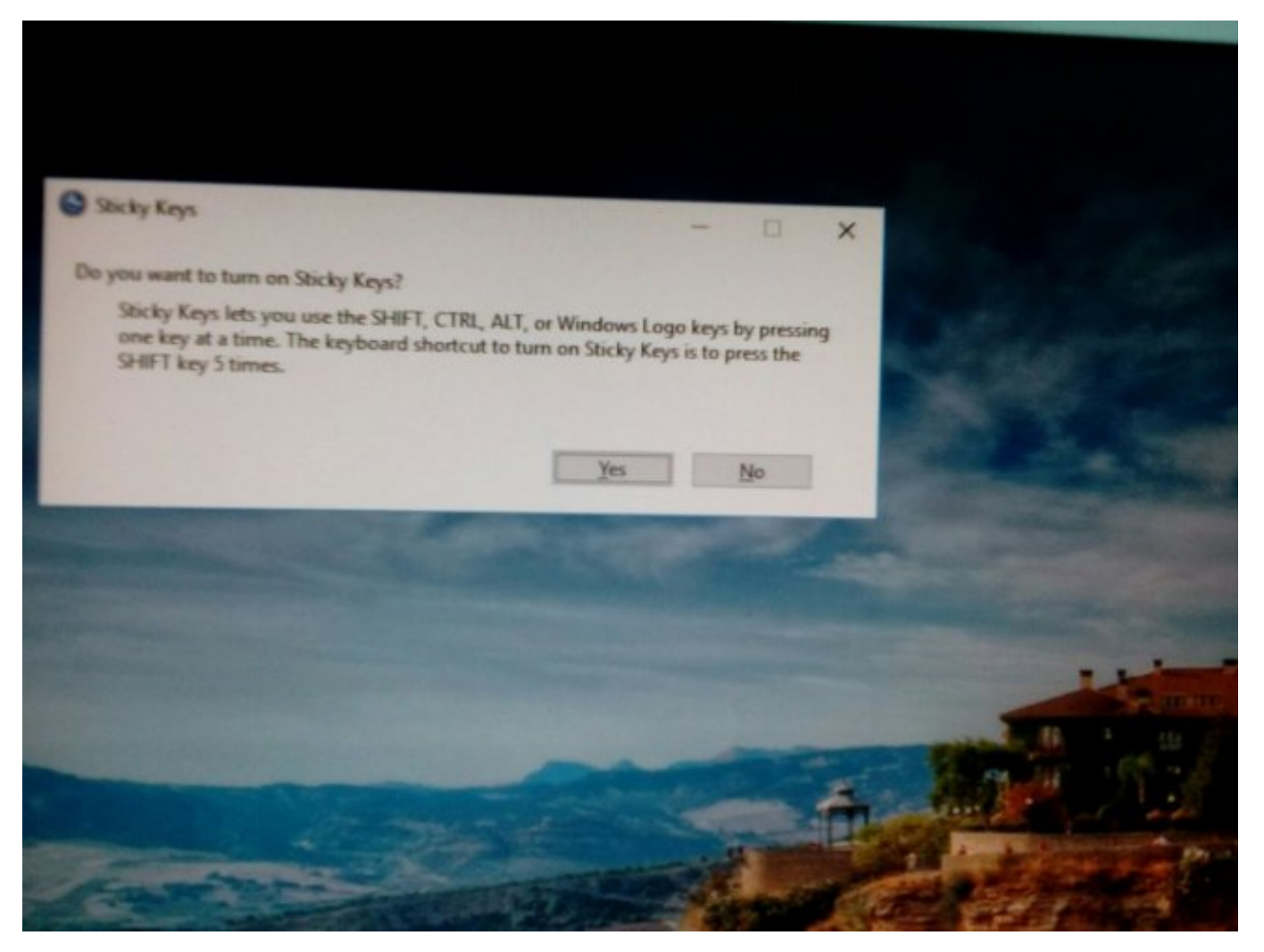

Ok. Što s tim napraviti ? Želimo doći do administratorskih ovlasti na sistemu. Da li se može napraviti da 5 puta pritisnemo *Shift* i dobijemo *command prompt*? Po ovoj uputi može :) Ubacimo *Ubuntu* instalacijski medij i podignemo *live* sistem bez instalacije na disk. Pomoću postojećeg *File Managera* okrijemo u našem slučaju putanju, */media/xubuntu/7A0CFE2D0CFDE453/Windows/System32*. U njemu se nalazi *cmd.exe* kojeg se želimo "dokopati".

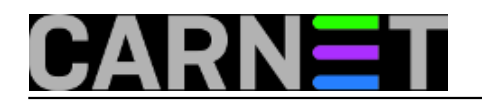

## Zaboravljena administratorska lozinka na Windowsima 10

Published on sys.portal (https://sysportal.carnet.hr)

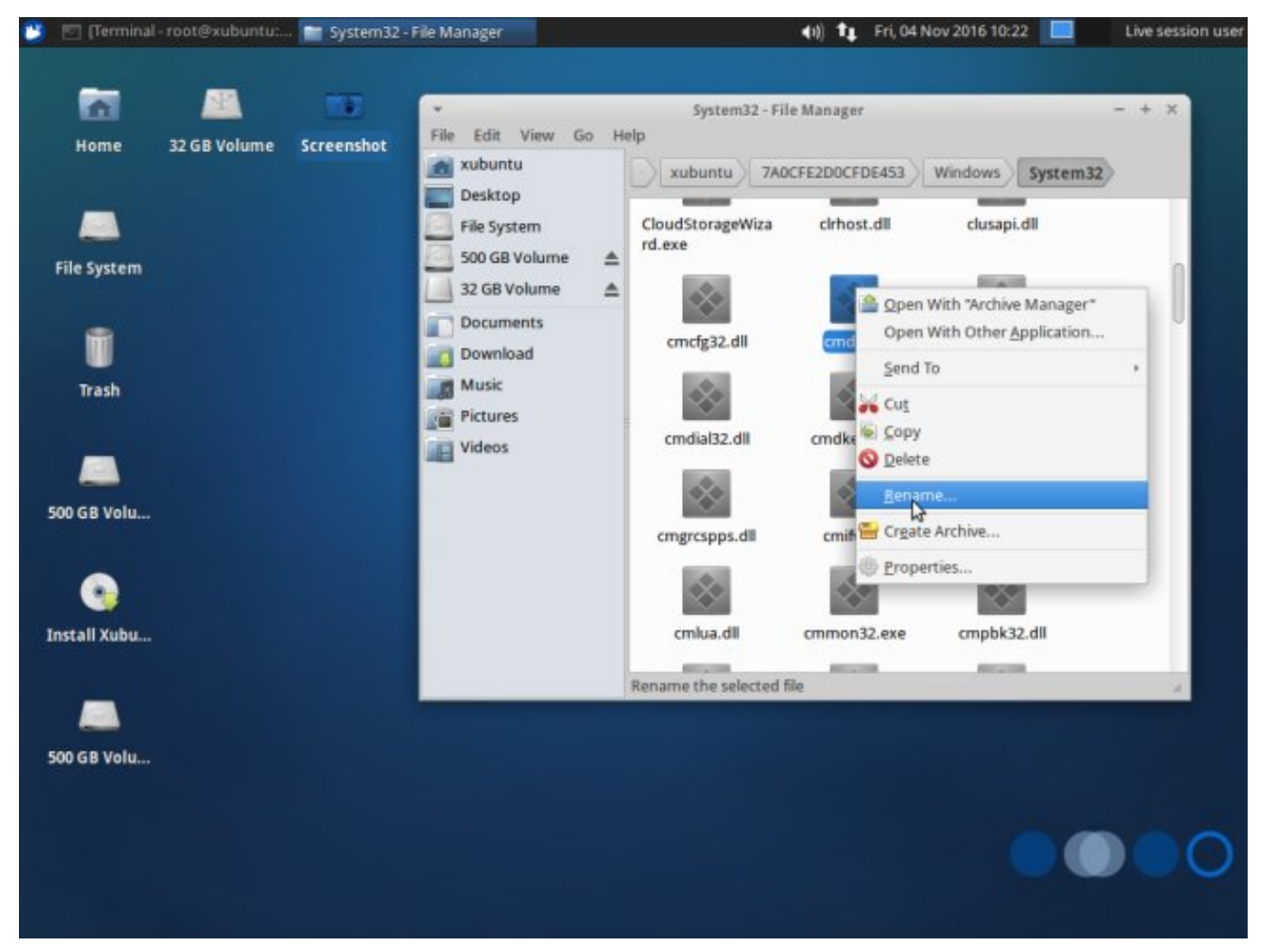

U istom direktoriju nalazi se izvršna datoteka *sethc.exe,* naš "Sticky Keys" sa početka priče. Ako zamjenimo uloge ovim dvjema datotekama, dobivamo mogućnost da 5X pritisnuti *Shift* na *Windowsima* pokrene *command prompt*, umjesto "Sticky Keys" funkcije. Na *Ubuntu live* distribuciji to možemo napraviti preko *GUI Rename..* ali i pomoću komandne linije. Prijavljeni kao admin iskoristimo naredbu *cp* da napravimo "zamjene uloga".

#### root@xubuntu:/media/xubuntu/7A0CFE2D0CFDE453/Windows/System32#

root@xubuntu:/media/xubuntu/7A0CFE2D0CFDE453/Windows/System32# cp cmd.exe cmdX.exe root@xubuntu:/media/xubuntu/7A0CFE2D0CFDE453/Windows/System32# cp sethc.exe cmd.exe root@xubuntu:/media/xubuntu/7A0CFE2D0CFDE453/Windows/System32# cp cmdX.exe sethc.exe

Napavimo *restart*, izbacimo *Ubuntu* medij i na prijavnom "prozoru" stisnimo *Shift* 5X. Pojavljuje se "na prozor" popularni *cmd*.

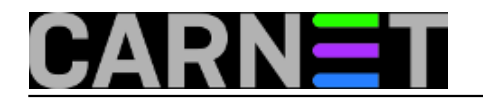

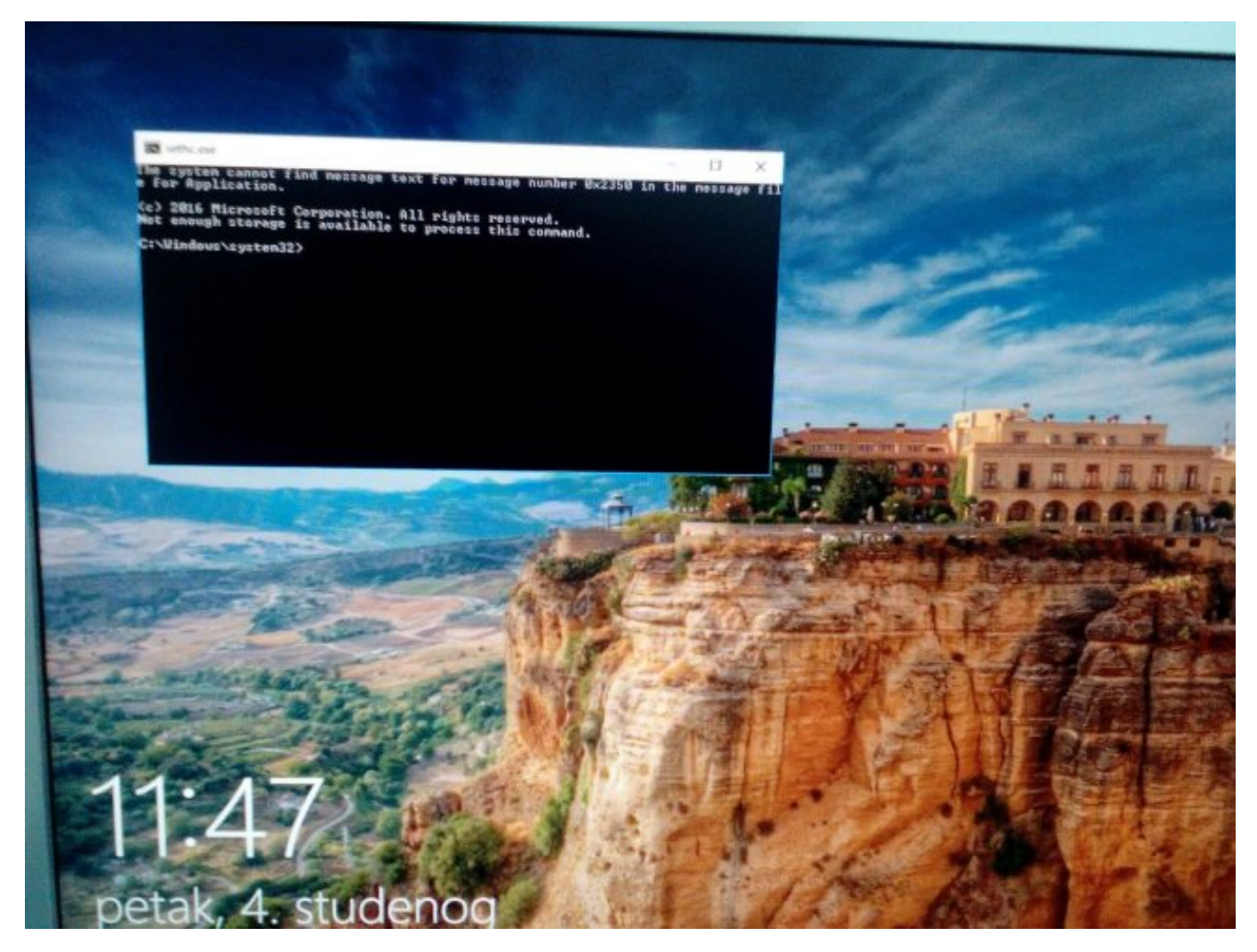

Za našeg fiktivnog administratora imena "user" koji je zaboravio lozinku zatražimo novu lozinku pomoću naredbe.

C:\Windows\system32>net user \*

Type a password for the user: Retype the password to confirm: The command complete successfully.

To je to. Uspjeli smo postojećem adminu postaviti novu lozinku i poništiti staru zaboravljenu.

Također postoji mogućnost da otvorite "novog administratora" imena *newadmin* putem naredbe.

C:\Windows\system32>net user /add newadmin lozinka The command completed successfully.

Dodamo ga u ulogu administratora.

```
C:\Windows\system32>net localgroup administrators newadmin /add The command completed successfully.
```

Na prijavi sada postoje 2 administratorska korisnika.

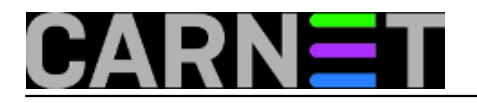

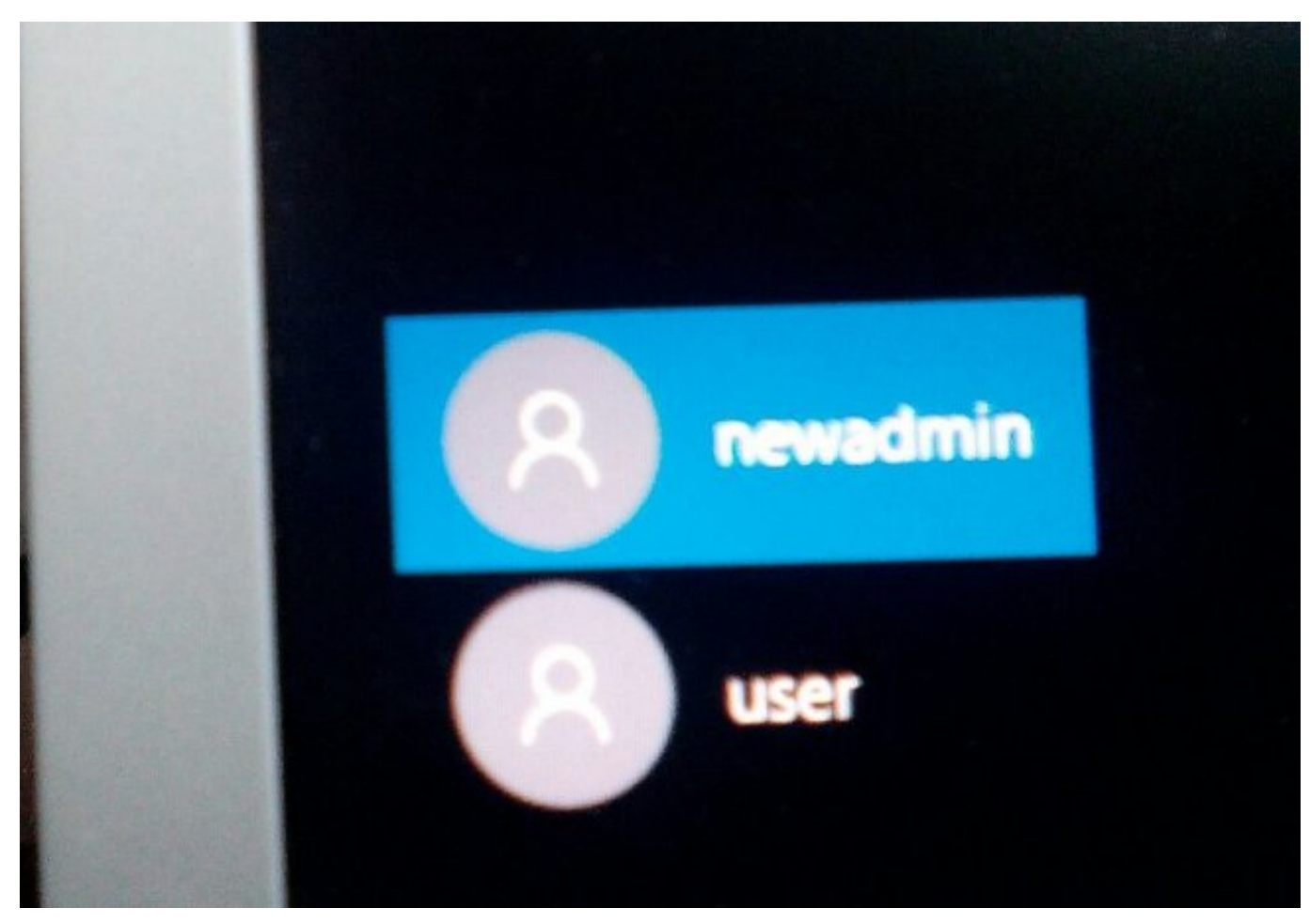

Birajte kojeg želite :) Naravno ne zaboravite ponovo na sistemu vratiti stvari na svoje mjesto. Da vam sustav ne ostane sa zamjenjenim *sethc.exe* i *cmd.exe*. Pokušaj preimenovanja datoteka nakon prijave na *Windows 10* sustav ne uspijeva.

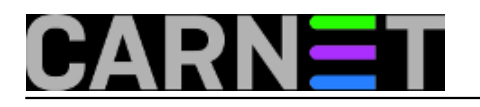

## Zaboravljena administratorska lozinka na Windowsima 10

Published on sys.portal (https://sysportal.carnet.hr)

| File Home Share     | View Manage                                                                                                    |                  |                      |          |     |                 | - ( |
|---------------------|----------------------------------------------------------------------------------------------------|------------------|----------------------|----------|-----|-----------------|-----|
| > 🕇 🚺 > Th          | is PC > Local Disk (C:) > Windows > System                                                                           | 32               |                      |          | ~ ð | Search System32 | p   |
| ^                   | Name                                                                                                    | Date modified    | Туре                 | Size     |     |                 |     |
| A Quick access      | Samened Hile/7 dl                                                                                                    | 16.7.3016_12.42  | Application astancy. | 52 KB    |     |                 |     |
| Desktop 🖋           | File Access Denied                                                                                                   |                  | ×                    | 175 KB   |     |                 |     |
| 👃 Downloads 🛷       |                                                                                                    |                  |                      | 19 KB    |     |                 |     |
| Documents 🖈         | You need permission to perform ti                                                                                    | 444 KB           |                      |          |     |                 |     |
| Pictures &          | You require permission from TrustedInstaller to make changes to this file                                            |                  |                      |          |     |                 |     |
| h Music             | Sethc<br>File description: Accessibility shortcut keys<br>Company: Microsoft Corporation<br>File version: YOD 149300 |                  |                      | 24 KB    |     |                 |     |
| The second second   |                                                                                                    |                  |                      | 378 KB   |     |                 |     |
| Videos              |                                                                                                    |                  |                      | 74 KB    |     |                 |     |
| Win10               | Date crea                                                                                                    | 68 KB            |                      |          |     |                 |     |
| ConeDrive           | Size: 267                                                                                                    | KB               |                      | 267 KB   |     |                 |     |
|                     |                                                                                                    |                  |                      | 25 KB    |     |                 |     |
| This PC             |                                                                                                    | -                |                      | 37 KB    |     |                 |     |
| USB Drive (D:)      |                                                                                                    | Try Again        | Cancel .             | 35 KB    |     |                 |     |
| Trash-1000          | au seispir                                                                                                    | INVERSE TRANE    | appression.          | 29 KB    |     |                 |     |
| Davi                | SettingMonitor.dll                                                                                                   | 16.7.2016. 13:42 | Application extens   | 190 K/B  |     |                 |     |
| Dayi                | settings.dat                                                                                                    | 16.7.2016. 13:42 | DAT File             | 8 KB     |     |                 |     |
| Day2                | SettingsExtensibilityHandlers.dll                                                                                    | 16.7.2016. 13:42 | Application extens   | 128 KB   |     |                 |     |
| fotke_miso          | SettingsHandlers_Bluetooth.dll                                                                                       | 7.9.2016. 6:52   | Application extens   | 498 KB   |     |                 |     |
| Komo                | SettingsHandlers_ClosedCaptioning.dll                                                                                | 16.7.2016. 13:42 | Application extens   | 127 KB   |     |                 |     |
| Win7Edu             | SettingsHandlers_Flights.dll                                                                                         | 15.9,2016. 18:39 | Application extens   | 229 KB   |     |                 |     |
| Win10               | SettingsHandlers_Geolocation.dll                                                                                     | 16.7.2016. 13:42 | Application extens   | 182 KB   |     |                 |     |
| komo                | SettingsHandlers_Maps.dll                                                                                            | 16.7.2016. 13:42 | Application extens   | 261 KB   |     |                 |     |
| Realist Diverse     | SettingsHandlers_Notifications.dll                                                                                   | 16.7.2016. 13:42 | Application extens   | 332 K/B  |     |                 |     |
| rveartex_Ethernet v | Carlo and a star at at                                                                                               | 5 10 3016 11-32  | Application extent   | A 619 KP |     |                 | 7   |

Po *defaultu* nemate dopuštenje za promjenu na sistemskim datotekama koji su u vlasništvu sistemskog korisnika zvanog "TrustedInstaller", iz sigurnosnih razloga. Dozvolu korisniku *newadmin* možemo dati kroz *Advanced Security Settings for Data*, koju naravno uklonite nakon preimenovanja *sethc.exe* i *cmd.exe* izričito na korisnika "TrustedInstaller". Mi nismo željeli narušavati *Windows 10* sistem dozvola i odlučili smo se za *Linux Way*.

Ponovno smo pokrenuli Ubuntu live session. Pokrenuli naredbe.

root@xubuntu:/media/xubuntu/7A0CFE2D0CFDE453/Windows/System32# cp cmd.exe sethc.exe root@xubuntu:/media/xubuntu/7A0CFE2D0CFDE453/Windows/System32# cp cmdX.exe cmd.exe

I ponovo pokrenuli *Windows 10*. Sada vam cmd.exe opet normalno funkcionira kao i prije. "Sticky Keys" ponovo "hvata" 5x *Shift*.

pon, 2016-11-28 13:47 - Goran Šljivić**Kuharice:** <u>Windows</u> [1] Kategorije: <u>Operacijski sustavi</u> [2] Vote: 0

No votes yet

Source URL: https://sysportal.carnet.hr/node/1700

### Links

[1] https://sysportal.carnet.hr/taxonomy/term/18[2] https://sysportal.carnet.hr/taxonomy/term/26

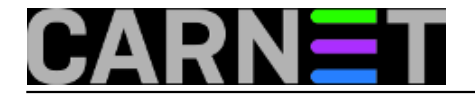